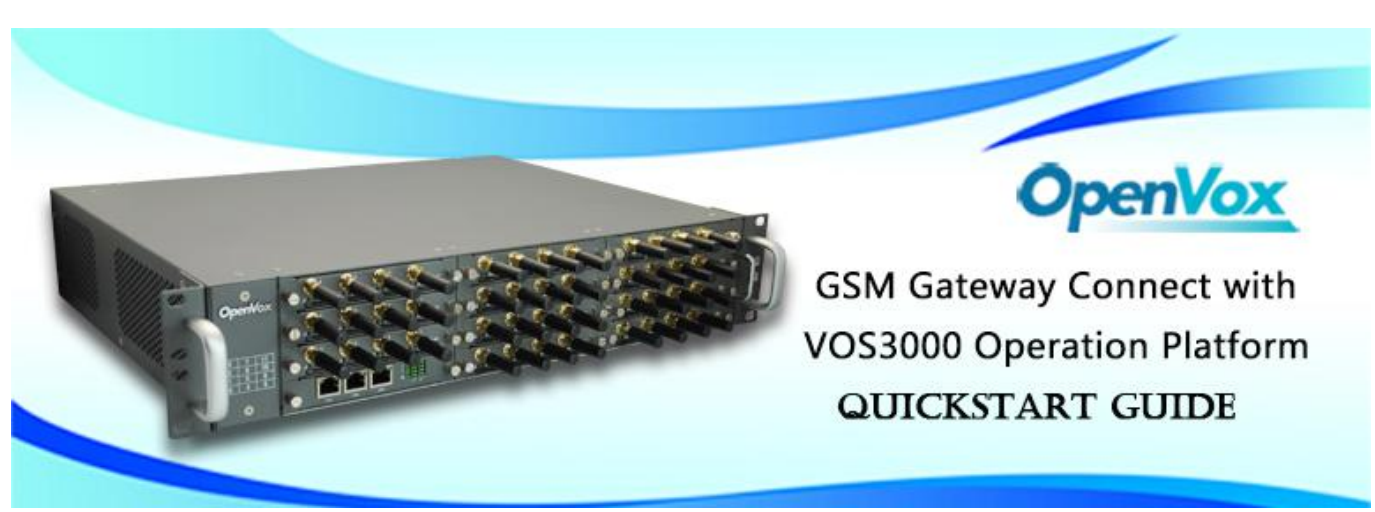

This document applies to OpenVox VS-GW2120 Series GSM Gateway. There are 3 RJ45 Network ports, ETH1/ETH2/ETH3. If you choose ETH1, you can access Board 1. If you choose ETH2/ETH3, you can access different Boards with different IP addresses.

VoxStack provides 2 working modes: Stand-alone and Cluster.

 $\Rightarrow$  Stand-alone: A single IP address manages one GSM modules (4 ports).

| Stack Num | IP           | Username | Password |
|-----------|--------------|----------|----------|
| 1         | 172.16.99.1  | admin    | admin    |
| 2         | 172.16.99.2  | admin    | admin    |
| 3         | 172.16.99.3  | admin    | admin    |
|           |              |          |          |
| 11        | 172.16.99.11 | admin    | admin    |

 $\Rightarrow$  Cluster: A single IP address manages up to 5 GSM modules (up to 44 ports).

### Default IP: 172.16.99.1 User Name: admin Password: admin

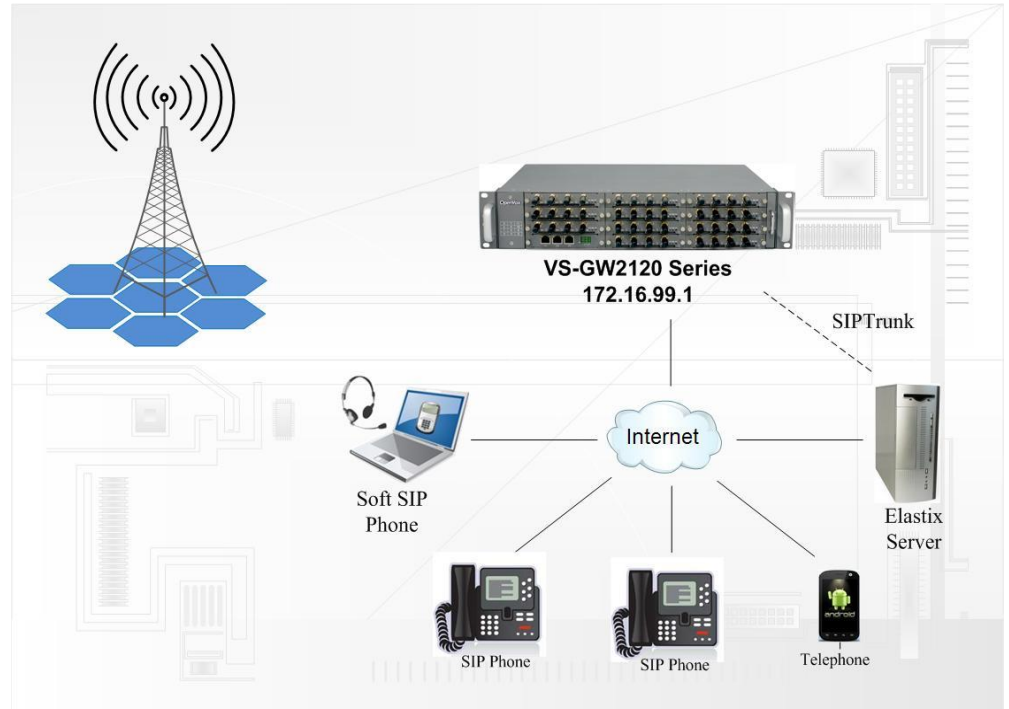

# Step 1. Set Network Parameters in Web

If your system topology like the figure described, please enter the gateway default IP address In your browser to login web, and click "NETWORK—>LAN Settings" to set network parameters such as IP.

| LAN IPv4         |                   |
|------------------|-------------------|
| Interface        | eth0              |
| Connection Type: | Static 👻          |
| MAC:             | 00:56:64:75:7a:52 |
| IPv4 Settings    |                   |
| Address          | 172.16.99.5       |
| Netmask          | 255.255.0.0       |
| Default gateway  | 172.16.0.1        |

Save your changes. Please type in your DNS server in "DNS Server Address".

# Step 2. Create a SIP Endpoint in Web

Please select "SIP—>SIP Endpoints—>Add New SIP Endpoint" to set SIP trunk. The following figure shows detail information about how to set it.

| ▼ Main Endpoint Settings |                                            |
|--------------------------|--------------------------------------------|
| Name:                    | 10001                                      |
| Username:                | 10001                                      |
| Password:                | 10001                                      |
| Registration:            | This gateway registers with the endpoint 🝷 |
| Hostname or IP Address:  | 172.16.8.119                               |
| Transport:               | UDP -                                      |
| NAT Traversal:           | Yes 🔹                                      |

About other parameters in SIP, please set by your requirements for there is no need to set them in simple calls.

# Step 3. Set Routing Rules in Web

Click "ROUTING—> Call Routing Rules—> New Call Routing Rule" to set outbound and inbound routing rules like the following:

| Call Routing Rule   |                          |
|---------------------|--------------------------|
| Routing Name:       | inbound                  |
| Call Comes in From: | gsm-1(13428690093_555) - |
| Send Call Through:  | 10001 -                  |

Save the inbound call routing rules, please set the outbound rules as introduced. In order to make all calls successfully, please enable and set failover function in advanced routing rule like that:

| Call Routing Rule   |                          |
|---------------------|--------------------------|
| Routing Name:       | outbound                 |
| Call Comes in From: | 10001 -                  |
| Send Call Through:  | gsm-1(13428690093_555) - |

V Advance Routing Rule

Please save all your changes to make effect.

## Step4. Create Gateways in VOS3000 Client

There are 2 kinds of Gateway in VOS3000 Operation Platform: Routing Gateway and Mapping Gateway. Routing Gateway is for VOS3000 to PSTN while Mapping Gateway is opposite. If you need both outbound and inbound calls from GSM gateway, then you need create both Routing Gateway and Maping Gateway to make it happen.

#### Section 1: Add a Routing Gateway in register mode:

Please select "Operation Management---> Gateway Operation----> Routing Gateway" to create a Routing Gateway:

| System Operation                               | Management A  | udio Manage       | ment Data G       | Query Data Rep                | oort CDR A           | nalysis (     | Cards Ma        | inagement Sy            | stem Management             | Numbe | er Managerni     | ent                     |                                             |                            |
|------------------------------------------------|---------------|-------------------|-------------------|-------------------------------|----------------------|---------------|-----------------|-------------------------|-----------------------------|-------|------------------|-------------------------|---------------------------------------------|----------------------------|
| 🔘 Open l 🚱 F                                   | ilter 👩 Copy  | Paste             | 合 Add             | 🚺 Delete 【                    | Apply                | Export        | 💽 limp          | ort 101000              |                             |       |                  |                         |                                             |                            |
| Navigation Filter                              |               | Shortcut          | Routing Ga        | iteway ×                      |                      |               |                 |                         |                             |       |                  |                         |                                             |                            |
| R.S.A. ID                                      |               | GatewayID<br>1001 | Gateway Pref<br>9 | îx ∧ Prefix Mode<br>Extension | Lock Type<br>No Lock | Capacit<br>30 | y Priority<br>1 | y His SoftSwitch<br>All | Additional Settings<br>Edit | IP    | Password<br>1001 | Memo<br>connect VoxStac | Routing Settlement Account ID<br>k 20130410 | Routing Settle<br>20130410 |
| GatewayID                                      | 1001          |                   |                   |                               |                      |               |                 |                         |                             |       |                  |                         |                                             |                            |
| IP                                             |               |                   |                   |                               |                      |               |                 |                         |                             |       |                  |                         |                                             |                            |
| Lock Type                                      | Dynamic 🗌     |                   |                   |                               |                      |               |                 |                         |                             |       |                  |                         |                                             |                            |
| No Lock                                        | Bar All Calls |                   |                   |                               |                      |               |                 |                         |                             |       |                  |                         |                                             |                            |
| - Total Gateway<br>Number of Gatewa<br>Capacit | y 1<br>y 30   |                   |                   |                               |                      |               |                 |                         |                             |       |                  |                         |                                             |                            |

Gateway ID:1001 ------Username of SIP trunk which GSM gateway registers to Password:1001 -----Password of SIP trunk which GSM gateway registers to Gateway Prefix:9 ------Specify calleeID 9+number goes out from GSM gateway Additonal Settings:

•Normal---->Gateway Type---->Dynamic

| Gateway<1001>Additional Settings                                        | ×            |
|-------------------------------------------------------------------------|--------------|
| Normal Routing Prefix Period Control Routing Settings Advanced Register |              |
| Gateway Type Static ( Dynamic) Protocol H323                            | $11 \\ 10($  |
| IP Signaling Port 1720                                                  | $110 \\ 111$ |
|                                                                         | 000          |
|                                                                         |              |
| - Signaling Length                                                      |              |
| Setup 5 CallProceeding 20 Alerting 120                                  |              |
| CallProceeding(RTP) 20 🔲 Stop Switch Gateway when RTP Start             | ăĞ           |
| Number Length Limit                                                     |              |
| Caller Number Allowable Length                                          |              |
| Callee Number Allowable Length                                          |              |
| Black and White List                                                    |              |
| 🗖 Caller List 💿 Allow 🔿 Forbidden                                       | 110          |
| Callee List 💿 Allow 💿 Forbidden                                         |              |
| Callee Transform                                                        | 000          |
| $0 \\ 0 \\ 0 \\ 0 \\ 0 \\ 0 \\ 0 \\ 0 \\ 0 \\ 0 \\$                     |              |
| OK Cancel                                                               |              |

VOS3000 here acts as a SIP server, OpenVox GSM Gateway as a SIP client registers to it.

• Routing Prefix---->Routing Callee Rewrite

Add a Routing callee Rewrite Rule to remove the prefix '9' of CalleeID, then send it to GSM gateway.

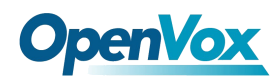

| Gateway≤1001>Add                      | litiona F      | Routing Callee Rev | rrite Rule                                                                                                    | ×                                                                                        | × |
|---------------------------------------|----------------|--------------------|----------------------------------------------------------------------------------------------------|------------------------------------------------------------------------------------------|---|
| Normal Routing F                      | refix          | Initial Prefix     | Destination Prefix                                                                                                    | Add                                                                                      |   |
| - Routing Caller Pre<br>Allow  Forbid | fix Ma<br>den  |                    | $\begin{smallmatrix} 0&1&1&1&0&1&1&0&0&0&1&0&1&0\\ 0&1&0&1&1&0&0&0&0&1&0&1&0\\ 1&0&1&0&1&0&1&0&1&1&1&1&1&1\\ 0&0&0&1&1&0&0&0&1&1&1&1&1&0&0&0\\ 1&0&0&0&0&1&1&1&1&1&1&0&0&0&0\\ 1&0&0&0&0&0&1&1&1&1&1&0&0&0&0\\ 1&0&0&0&0&0&0&0&0&0&0&0\\ 1&0&0&0&0&0&0&0&0&0&0&0\\ 0&0&0&0&0&0&0&0&$ | O Copy                                                                                   |   |
| Routing Callee Pro                    | efix Ma<br>den |                    |                                                                                                    | $\begin{array}{c} 0111110\\ 0101100\\ 1010111\\ 0010000\\ 0100100\\ 0000001 \end{array}$ |   |
| Call Restriction on<br>Allow  Forbid  | Calle<br>den   |                    |                                                                                                    | $\begin{array}{c} 0010111\\ 0101101\\ 0010100\\ 0011011\\ 0011101\\ 1000001 \end{array}$ |   |
| Routing Caller Rev                    | write F        |                    |                                                                                                    | 1101101<br>0000111<br>1101111<br>1010000                                                 |   |
| Routing Callee Re<br>9:               | write          |                    |                                                                                                    | $\begin{array}{c} 1 \\ 1 \\ 1 \\ 0 \\ 0 \\ 0 \\ 0 \\ 0 \\ 1 \\ 0 \\ 0$                   |   |
| 100101010100                          |                |                    | Selected0Row(s) Total:1Row(s)                                                                                                    |                                                                                          |   |
|                                       | 1885           |                    | OK Cancel                                                                                                    |                                                                                          |   |

### • Advanced---->SIP------Authentication User & Password

| Sateway<1001>Additional Settings ×                                      |
|-------------------------------------------------------------------------|
| Normal Routing Prefix Period Control Routing Settings Advanced Register |
| H323                                                                    |
| Q.931 NumberingPlan Default                                             |
| Q.931 NumberType Default                                                |
| G729 Negotiation Mode Auto                                              |
| 🗹 FastStart 🗹 H245Tunneling 🗹 H245InSetup 🗹 Allow T38                   |
| -SIP                                                                    |
| Reply Address Via Port 🛛 🚽 Request Address Contact Port 🔄               |
| G729 Negotiation Mode G729 🛛 G729 annexb Auto                           |
| G723 annexa Auto                                                        |
| 🗹 Enable Timer Protocol 🔲 Enable 100rel 🗹 Allow T38                     |
| Authentication User 1001 Authentication Password 1001                   |
| DTMF                                                                    |
| DTMF Receive All 🔤 🗖 Payload 101                                        |
| DTMF Send(H323) Auto                                                    |
| DTMF Send(SIP) Auto                                                     |
| OK Cancel                                                               |

When Register enabled, Authentication Uaser and Password must be filled in.

### •Register---->On

| Normal   | Routing Prefix | Period Control           | Routing Settings           | Advanced     | Register         |                               |
|----------|----------------|--------------------------|----------------------------|--------------|------------------|-------------------------------|
| 00       | O Off          | $101000111 \\ 011000001$ | $10000100010\\10001111011$ | 010001       | 110100010        | 1010011111101111              |
| Register | Period 💿 Auto  |                          | 🔵 Customize                |              |                  |                               |
|          | 60             |                          | (S)                        |              |                  |                               |
|          | lf you wan     | t to use the name        | e of registered user       | as Caller ID | , please set the | Caller Rewrite Rule of gatewa |
|          | Set Cal        | ler Rewrite Rule         | 010110110                  |              |                  |                               |

This option is to choose register mode or ungister mode for GSM gateway.

### Section 2: Add a Mapping Gateway in register mode:

Please select "Operation Management---> Gateway Operation----> Mapping Gateway" to create a Mapping Gateway:

|                                  |                                                                          |                      | mappe                     | ing Gateway A      | 0010011101                | 100110111010                | 101011 | 101110101              | 1101010010               | 00100100         | 10000         | 0111100100               |
|----------------------------------|--------------------------------------------------------------------------|----------------------|---------------------------|--------------------|---------------------------|-----------------------------|--------|------------------------|--------------------------|------------------|---------------|--------------------------|
| Agent ID<br>Account ID           | GatewayID<br>1001                                                        | Lock Type<br>No Lock | Authorization<br>National | Type 🔨 Capac<br>30 | ity His SoftSwitch<br>All | Additional Settings<br>Edit | IP     | Account ID<br>20130409 | Account Name<br>20130409 | Password<br>1001 | Priority<br>1 | Memo<br>/oxStack2VOS3000 |
| Account Name                     |                                                                          |                      |                           |                    |                           |                             |        |                        |                          |                  |               |                          |
| GatewayID 1001                   |                                                                          |                      |                           |                    |                           |                             |        |                        |                          |                  |               |                          |
| Static 🔲 Dynamic<br>ck Type      | $ \begin{array}{c} 01110110\\ 10110000\\ 1000101\\ 1000101 \end{array} $ |                      |                           |                    |                           |                             |        |                        |                          |                  |               |                          |
| No Lock 🔲 Bar All Calls          |                                                                          |                      |                           |                    |                           |                             |        |                        |                          |                  |               |                          |
| teway Authorization<br>Net Local |                                                                          |                      |                           |                    |                           |                             |        |                        |                          |                  |               |                          |
| National International           |                                                                          |                      |                           |                    |                           |                             |        |                        |                          |                  |               |                          |

Gateway ID:1001------Username of SIP trunk which GSM gateway registers toPassword:1001-----Password of SIP trunk which GSM gateway registers to

Additonal Settings:

•Normal---->Gateway Type---->Dynamic

| Gateway<1001>Additional Settings                                                                                            | ×                                             |
|----------------------------------------------------------------------------------------------------|-----------------------------------------------|
| Normal Mapping Prefix Period Control Routing Settings Advanced                                                              | 89                                            |
| Gateway Type                                                                                                    |                                               |
| Process TimeOut 0 (s) Encryption Key                                                                                        |                                               |
| Media Proxy Auto Billing Method for Callee Call Transfer By Callee<br>Number Length Limit<br>Caller Number Allowable Length |                                               |
| Callee Number Allowable Length                                                                                              |                                               |
| Black and White List<br>Caller List  Allow  Forbidden<br>Callee List  Allow  Forbidden                                      |                                               |
| Allow Phone Number Billing Enable Phone Settings                                                                            | 011<br>100<br>110<br>011<br>001<br>011<br>011 |
| OF Cancel                                                                                                    |                                               |

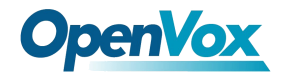

• Mapping Prefix---->Mapping Callee Rewrite

Add a RMapping callee Rewrite Rule to match all calls from GSM gateway, then send it to extension 4001.

| Jormal M                                                                                                    | apping Prefix                                                            | Period Control                            | Routing Settings  | Advanced                                                                                                    | $011010000 \\ 10011110$                     |
|----------------------------------------------------------------------------------------------------|--------------------------------------------------------------------------|-------------------------------------------|-------------------|----------------------------------------------------------------------------------------------------|---------------------------------------------|
| 000011                                                                                                    | Mapping Callee Rewrite Rule                                              |                                           |                   |                                                                                                    | ×                                           |
| 100001<br>011101<br>010110<br>011101<br>011101                                                                        | Initial Pret<br>*                                                        | Initial Prefix Destination Prefix<br>4001 |                   |                                                                                                    | te<br>y                                     |
| Mapping C<br>Allow (                                                                                                  | 1000110<br>0010001<br>1011111<br>0101110<br>1100111                      |                                           |                   |                                                                                                    |                                             |
| Mapping C<br>• Allow C                                                                                                | 1101100<br>0111011<br>1100111<br>0110100<br>00001100                     |                                           |                   | $\begin{array}{c} 1 & 0 & 0 & 0 & 0 & 1 & 0 \\ 1 & 0 & 1 & 0 & 1 & 0 & 0 \\ 1 & 1 & 1 & 0 & 0 & 0 & 0 \\ 1 & 0 & 0 & 0 & 0 & 1 & 0 \\ 0 & 0 & 0 & 0 & 0 & 1 & 0 \\ 0 & 1 & 1 & 0 & 0 & 0 & 1 \\ 0 & 1 & 1 & 0 & 0 & 0 & 1 \\ 0 & 1 & 1 & 0 & 0 & 0 & 1 \\ 0 & 1 & 1 & 0 & 0 & 0 & 1 \\ 0 & 1 & 1 & 0 & 0 & 0 & 1 \\ \end{array}$ |                                             |
| Mapping C                                                                                                    | 1101010<br>0100100<br>01001000<br>00000111                               |                                           |                   | $\begin{array}{c} 1 \\ 1 \\ 0 \\ 0 \\ 0 \\ 0 \\ 0 \\ 0 \\ 0 \\ 0 \\$                                                                                                    |                                             |
| Mapping C                                                                                                    |                                                                          |                                           |                   | 100111011<br>1100101000                                                                                                    |                                             |
| *:4001                                                                                                    | $ \begin{array}{c} 1110001\\ 00111000\\ 1100100\\ 01100000 \end{array} $ |                                           |                   | $\begin{array}{c} 101111110\\ 100010000\\ 000000011\\ 00000000$                                                                                                    |                                             |
| $111000 \\ 100010 \\ 011111 \\ 100010 \\ 011111 \\ 100010 \\ 00010 \\ 000000 \\ 000000 \\ 000000 \\ 000000 \\ 000000$ |                                                                          | Selecte                                   | d0Row(s) Total:1R | ow(s)                                                                                                    | 00110010<br>11111101<br>1111110<br>01111011 |
|                                                                                                    | 11111000                                                                 | ОК                                        | Cancel            |                                                                                                    |                                             |

# Step5. Call Test

Apply all changes on VOS3000 and GSM gateway, then you can try to make calls.

Taking advantage of SIP software such as Xlite, eyeBeam to register a SIP extension(4001) on VOS3000 server.

• Test call from VOS3000 to GSM geteway

Use Extension 4001 to call 9+number, then you will reach the number you want through GSM gateway, you can check it on GSM gateway.

• Test call from GSM geteway to VOS3000

Use your mobile to call numbers of SIM cards on GSM gateway, then Extension 4001will be ringing.